## **Cubicost- TAS C**

## Set Conical Slab

1. Click Set Conical Slab, and then select the slab entity that you want to set.

- 2. Click to specify the center.
- 3. Select the chord length location and spring direction, and then enter

arching data.

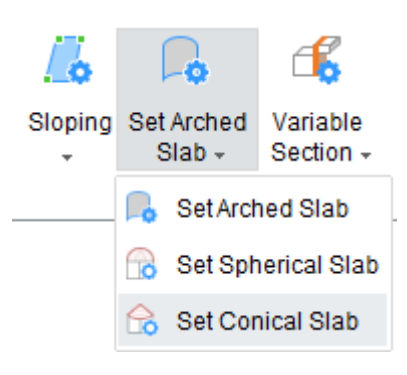

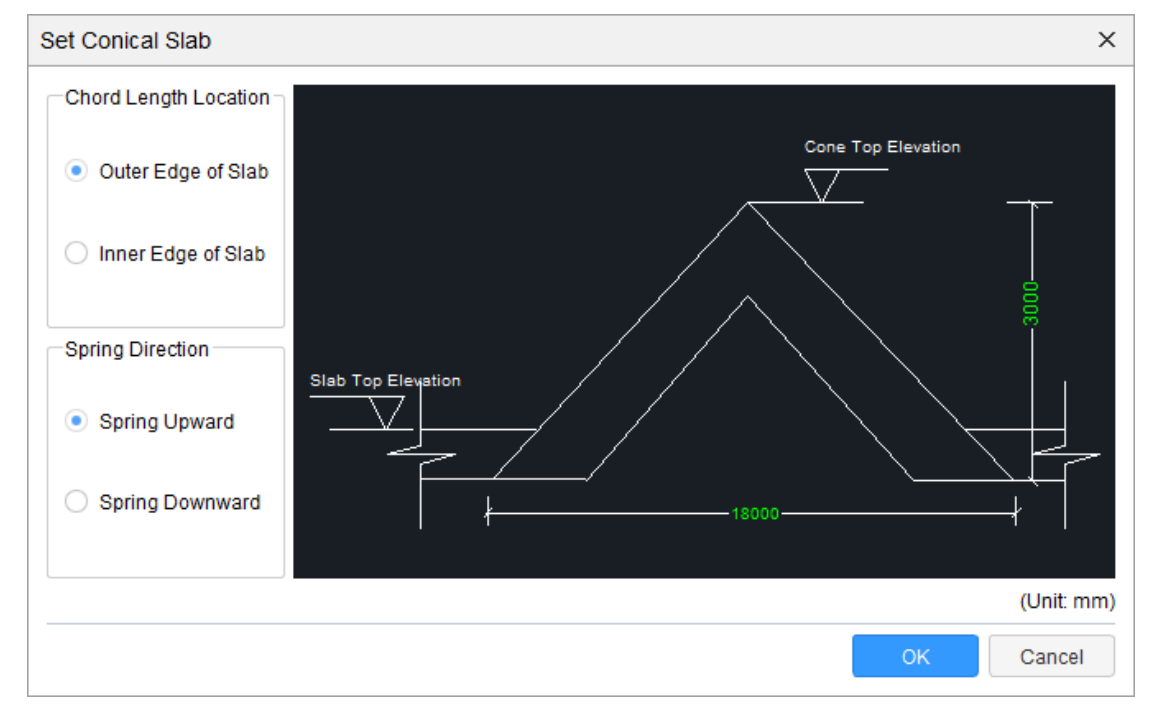

4. Click **OK**.

## **Cubicost- TAS C**

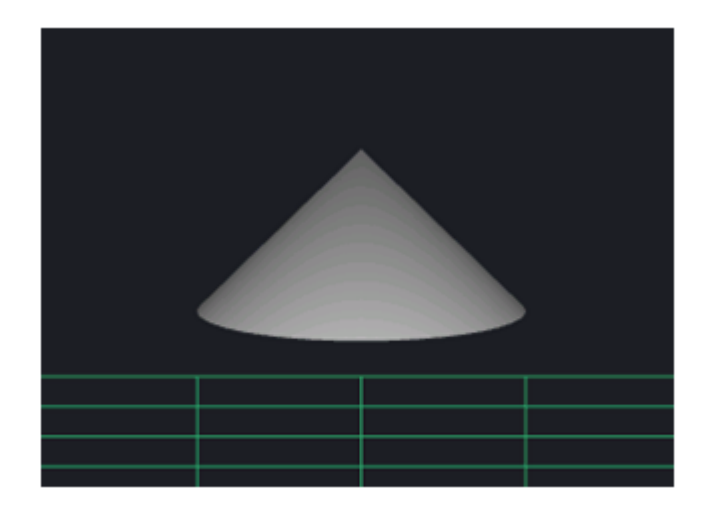

4. Click OK.

## Note

1.Sloping is available for both in-situ and precast slabs.

2.If you change the arching method, the diagram will change accordingly.